# 使用VN-Link處理流量

## 目錄

簡介 必要條件 需求 採用元件 慣例 設定 網路圖表 機箱發現策略 組態 從Cisco UCS Manager匯出vCenter擴展檔案 定義VMware vCenter分散式虛擬交換機 連線埠設定檔 將主機新增到vNetwork分散式交換機 驗證 測試QOS/速率限制 疑難排解 相關資訊

# <u>簡介</u>

硬體中的Cisco VN-Link是一種基於硬體的方法,用於處理使用VIC介面卡的伺服器上的虛擬機器之間的流量。此方法有時稱為直通交換。此解決方案用基於ASIC的硬體交換替換基於軟體的交換,並 提高效能。

分散式虛擬交換機(DVS)框架為帶VIC介面卡的Cisco UCS伺服器上的虛擬機器提供硬體特性和功能中的VN-Link。此方法提供端到端網路解決方案,以滿足伺服器虛擬化帶來的新要求。在硬體中使用 VN-link時,同一主機上的兩個VM之間的第2層流量不會在DVS上本地交換,但會向上游傳送至UC-6100以用於策略應用和交換。交換發生在交換矩陣互聯(硬體)中。因此,可以將網路策略應用於 虛擬機器之間的流量。此功能可在物理伺服器和虛擬伺服器之間提供一致性。

注意:VN-Link硬體支援VMotion。

必要條件

### <u>需求</u>

嘗試此組態之前,請確保符合以下要求:

•必須在ESX主機上安裝Enterprise Plus許可證。這是DVS交換功能所必需的。

## <u>採用元件</u>

本文件中的資訊是以下列軟體和硬體版本為依據.機箱和刀片中的所有元件已升級到1.3.1c。

- Cisco UCS 6120XP 2x N10-S6100
- •1個N20-C6508
- •2個N20-B6620-2
- Cisco UCS VIC M81KR虛擬介面卡2x N20-AC0002

要使硬體中的VN-Link正常工作,必須連線以下三個主要元件:

- VMware ESX主機安裝了VMware ESX的伺服器。它包含資料儲存和虛擬機器。ESX主機必須 安裝Cisco M81KR VIC,而且它必須具有到網路的上行鏈路資料連線,以便與VMware vCenter通訊。
- VMware vCenter用於管理一台或多台ESX主機的基於Windows的軟體。VMware vCenter必須 能夠連線到UCS管理埠,以便進行管理平面整合,並且必須將上行鏈路資料連線到網路,以便 與ESX主機通訊。必須向VMware vCenter註冊Cisco UCS Manager提供的vCenter擴展金鑰 ,然後才能確認Cisco UCS例項。
- Cisco UCS管理器與VMware vCenter整合的Cisco UCS管理軟體可處理一些基於網路的管理任務。

本文中的資訊是根據特定實驗室環境內的裝置所建立。文中使用到的所有裝置皆從已清除(預設))的組態來啟動。如果您的網路正在作用,請確保您已瞭解任何指令可能造成的影響。

Cisco UCS Manager必須具有到VMware vCenter的管理埠連線才能實現管理平面整合。它還提供了 表示Cisco UCS身份的vCenter擴展金鑰。必須先向VMware vCenter註冊擴展金鑰,然後才能確認 Cisco UCS例項。

### <u>慣例</u>

請參閱思科技術提示慣例以瞭解更多有關文件慣例的資訊。

## <u>設定</u>

本節提供用於設定本文件中所述功能的資訊。

註:使用Command Lookup Tool(僅供已註冊客戶使用)可獲取本節中使用的命令的詳細資訊。

#### 網路圖表

使用的網路配置VLAN和IP範圍

- UCS管理VLAN 8 172.21.60.64/26
- VC/ESX管理VLAN 103 172.21.61.192/26
- 公共VLAN 100 10.21.60.0/24
- 使用的VLAN編號 8,100,103

#### vCenter IP

• -172.21.61.222

主機IP

• ESX主機

1. - pts-01 - 172.21.61.220 2. - pts-02 - 172.21.61.221 虛擬機器IP

• RHEL5.5虛擬機器

- 1. rhel5x-1 172.21.61.225
- 2. rhel5x-2 172.21.61.226
- 3. rhel5x-2 172.21.61.227
- 4. rhel5x-2 172.21.61.228
- 5. rhel5x-2 172.21.61.229
- Ubuntu VM
- 1. ubuntu10x-1 10.21.60.152

## 2. - ubuntu10x-2 - 10.21.60.153

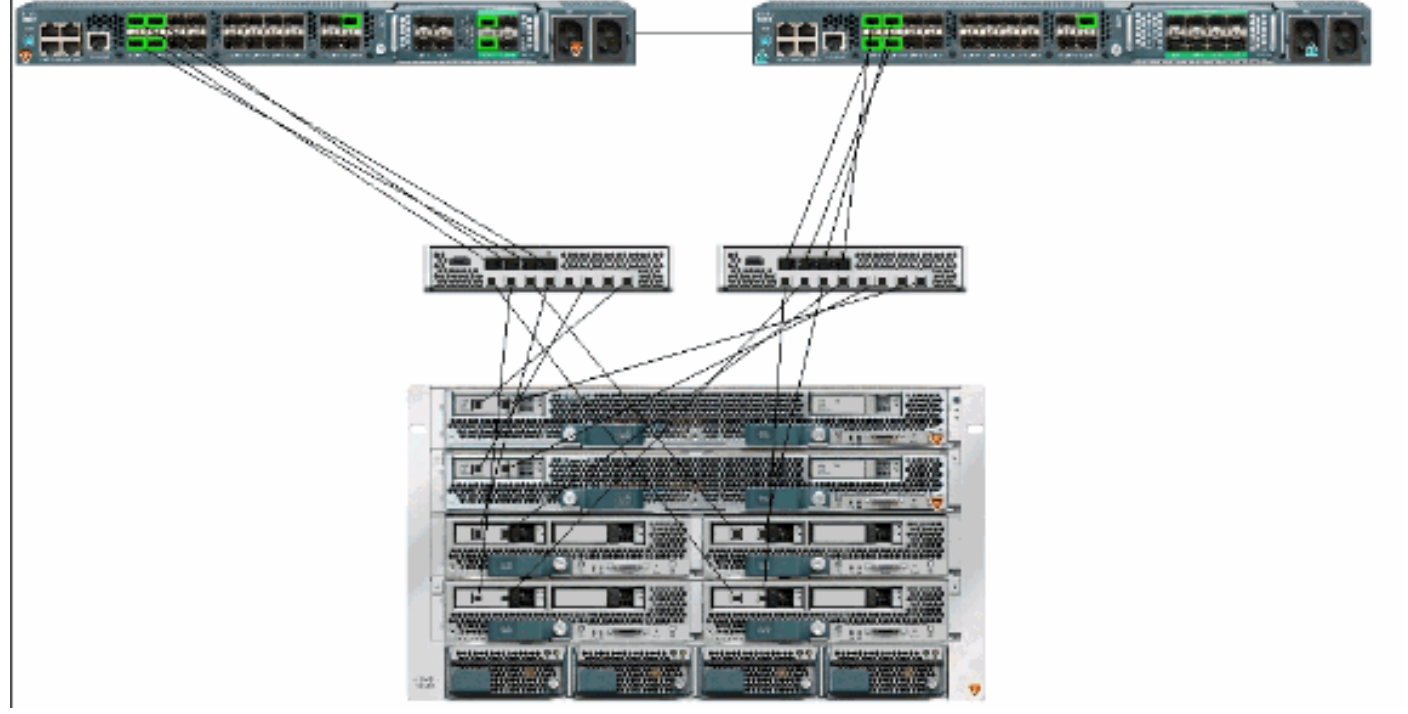

下圖顯示硬體中VN-Link的三個主要元件及其連線方法:

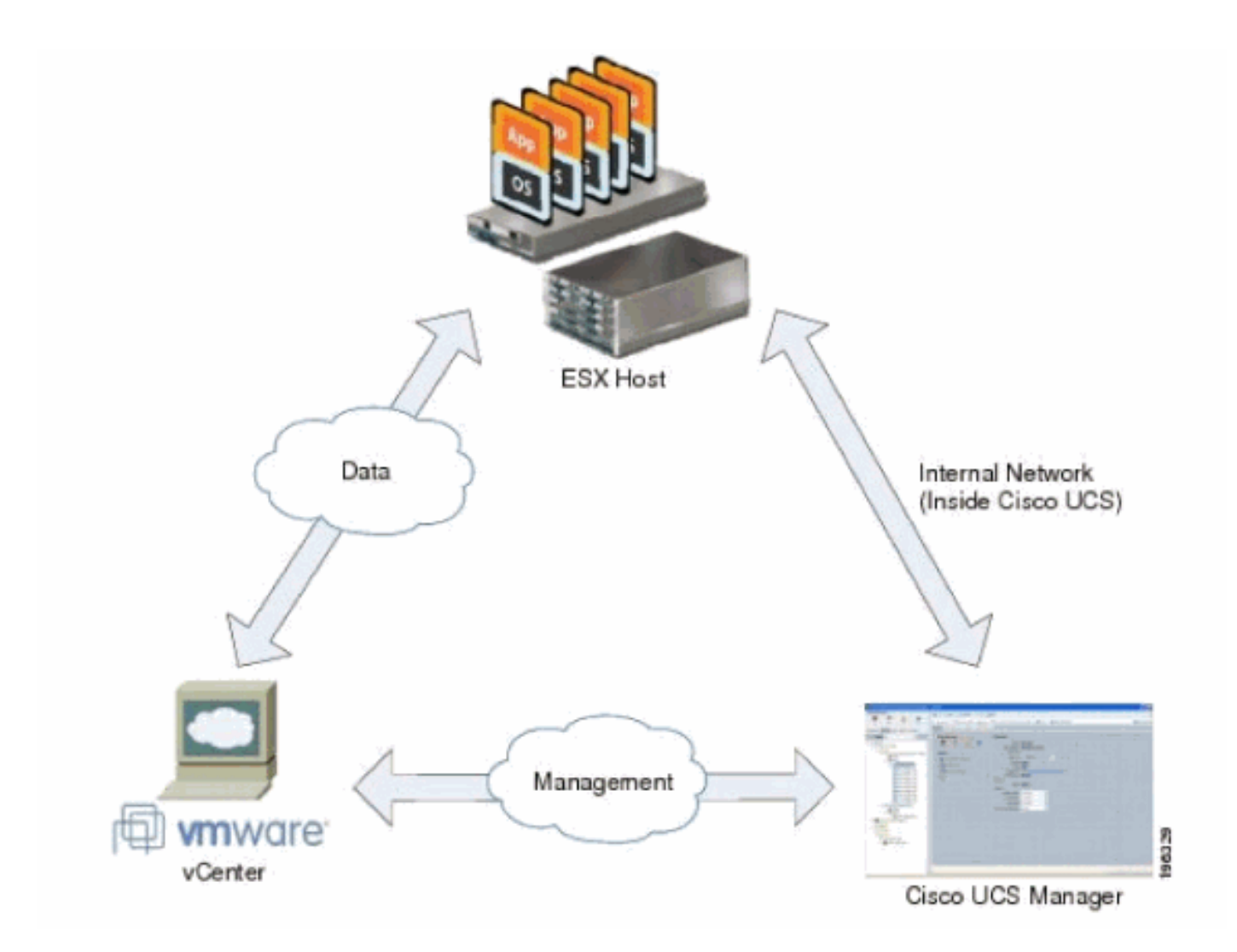

### 機箱發現策略

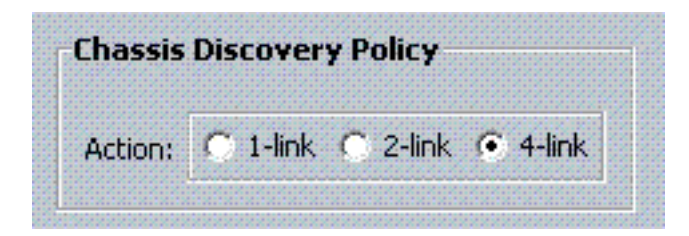

### <u> 組態</u>

完成以下步驟以建立動態vNIC連線策略。

- 1. 在導航窗格中,按一下LAN頁籤。
- 2. 在LAN頁籤上,選擇LAN > Policies。
- 3. 展開要在其中建立策略的組織的節點。如果系統不包括多租戶,請展開根節點。
- 4. 按一下右鍵「動態vNIC連線策略」節點,然後選擇建立動態vNIC連線策略。
- 5. 在建立動態vNIC連線策略對話方塊中,填寫以下欄位:策略名稱 此名稱可以是1到16個字 母數字字元。不能使用空格或任何特殊字元,並且在儲存對象後不能更改此名稱。說明字段 — 策略的說明。思科建議您包括應使用該策略的位置和時間的資訊。Number of Dynamic vNICs欄位 — 此策略影響的動態vNIC的數量。由於在硬體中必須考慮靜態vNIC和vHBA,因 此可用於VN-IInk的動態vNIC的實際數量較少。通常,您需要應用公式15 x No of uplinks - 6。 因此,四個上行鏈路為54,兩個上行鏈路為24。介面卡策略下拉選單 — 與此策略關聯的介面 卡配置檔案。該配置檔案必須已經存在,才能包含在下拉選單中。Protection field — 由於虛擬

NIC始終啟用故障切換模式,因此始終將此欄位設定為protected。

- 6. 按一下「OK」(確定)。
- 7. 如果Cisco UCS Manager GUI顯示確認對話方塊,請按一下Yes。配置了動態vNIC的服務配置

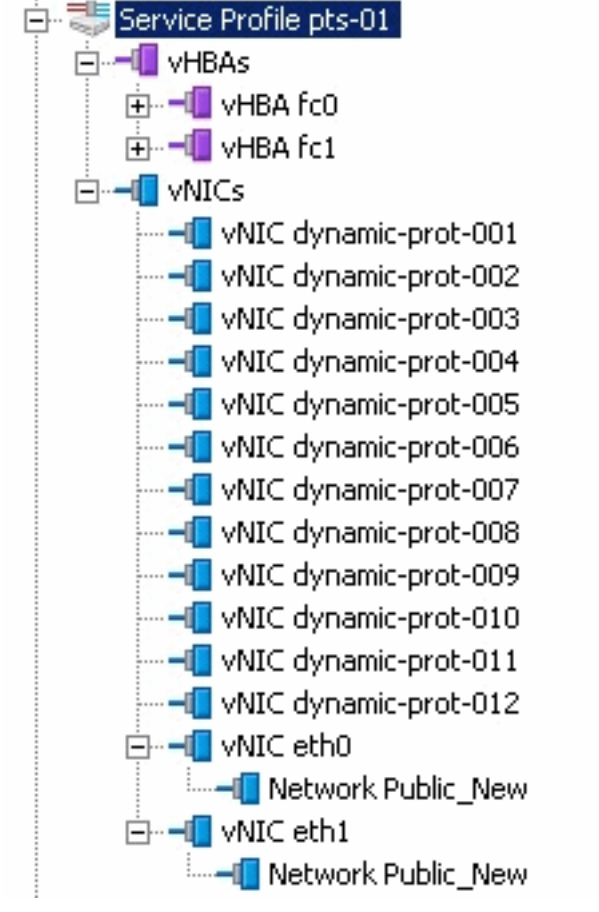

本檔案會使用以下設定:

檔案。

服務配置檔案中定義的動態vNIC

| the second statement in the                                       | and the state of the          | traile sector                                                                             | maile bile in                            | Y         |                   |   |
|-------------------------------------------------------------------|-------------------------------|-------------------------------------------------------------------------------------------|------------------------------------------|-----------|-------------------|---|
| eneral Storage Network Boot C                                     | Order   Virtual Machines   Po | licies   Server Details   I                                                               | FSM   Faults   Events                    | -         |                   |   |
| Actions<br>Change Dynamic vNIC Conr<br>Modify vNIC/vHBA Placement | nt Dynar                      | nic VNIC Connection<br>cific VNIC Connection<br>nber of Dynamic VNICs:<br>Adapter Policy: | Policy<br>Policy<br>12<br>VMWarePassThru |           |                   |   |
|                                                                   | vNIC/<br>Noth                 | vHBA Placement Pol                                                                        | icy                                      |           |                   |   |
| rNICs<br>★ _ dl Filter ⇒ Export 🍪                                 | Print                         |                                                                                           |                                          |           |                   |   |
| Name                                                              | MAC Address                   | Desired Order                                                                             | Actual Order                             | Fabric ID | Desired Placement | T |
| ₽- <b>[]</b> vNIC eth0                                            | 00:25:85:CA:FE:5E             | 3                                                                                         | 1                                        | A         | any               | 1 |
| - Network Public_New                                              |                               |                                                                                           |                                          |           |                   |   |
|                                                                   | derived                       | 4                                                                                         | 2                                        | A-B       | any               | 1 |
| - VNIC eth1                                                       | 00:25:85:CA:FE:2E             | 4                                                                                         | 3                                        | В         | any               | 1 |
|                                                                   |                               |                                                                                           |                                          |           |                   |   |
|                                                                   | derived                       | 5                                                                                         | 4                                        | B-A       | any               | 1 |
|                                                                   | derived                       | 6                                                                                         | 5                                        | A-B       | any               | 1 |
| -II vNIC dynamic-prot-004                                         | derived                       | 7                                                                                         | 6                                        | B-A       | any               | 1 |
|                                                                   | derived                       | 8                                                                                         | 7                                        | A-B       | any               | 1 |
|                                                                   | derived                       | 9                                                                                         | 8                                        | B-A       | any               | 1 |
|                                                                   | derived                       | 10                                                                                        | 9                                        | A-B       | any               | 1 |
| -II vNIC dynamic-prot-008                                         | derived                       | 11                                                                                        | 10                                       | B-A       | any               | 1 |
|                                                                   | derived                       | 12                                                                                        | 11                                       | A-B       | any               | 1 |
|                                                                   | derived                       | 13                                                                                        | 12                                       | B-A       | any               | 1 |
|                                                                   | derived                       | 14                                                                                        | 13                                       | A-B       | any               | 1 |
|                                                                   | derived                       | 15                                                                                        | 14                                       | B-A       | any               | 1 |

#### QOS策略定義

| 0 20 5                                                                                                    | >> = LAN * OI | AN Cloud * | Qe5 | System Class |        |   |            |        |   |                   |
|----------------------------------------------------------------------------------------------------|---------------|------------|-----|--------------|--------|---|------------|--------|---|-------------------|
| Filter: Al                                                                                                    | Priority      | Enabled    | CoS | Packet Drop  | Weight |   | Weight (%) | мти    |   | Multicast Optimiz |
| -                                                                                                    | Platinum      | P          | 5   | R            | 10     | - | 22         | normal |   | <b></b>           |
| I LAN                                                                                                    | Gold          | <b>V</b>   | 4   |              | 9      |   | 20         | normal |   |                   |
| E CLAN Cloud                                                                                                    | Silver        | 1          | 2   |              | 8      |   | 18         | nomal  |   | <b>F</b>          |
| Pabric 8     Pabric 8                                                                                                    | Bronze        | P          | 1   | 9            | 7      |   | 15         | 9216   |   | F                 |
| Qc5 System Class                                                                                                    | Best Effort   | <b>F</b>   | any | P            | 5      | - | 11         | normal | - | Г                 |
| 8-55 Threshold Policies                                                                                                    | Fibre Channel | R          | 6   |              | \$     | - | 14         | fe     | - | N/A               |
| VLAN Public (100)<br>VLAN Public_New (103)<br>VLAN default (1)<br>Policies<br>Dynamic VIIIC Connection Policies<br>Dynamic VIIIC Connection Policies<br>S Plow Control Policies<br>S COP_Link_Loss<br>S QOS Policies<br>S QOS Policy service-console<br>S QOS Policy vm-network<br>S QOS Policy vm-network<br>S QOS Policy vm-network |               |            |     |              |        |   |            |        |   |                   |

網路控制和QOS策略已相應地配置。稍後當您使用VM中的iPerf來顯示出口速率限制時,這一點會 發揮作用。

| 🖻 🖉 QoS Policies             |
|------------------------------|
| 🔊 QOS Policy service-console |
| 🔊 QOS Policy vm-network      |
| 🔊 QOS Policy vmkernel        |
| Sector QOS Policy web        |

### 本示例中使用的是網路控制策略:

| ctions   | Properties                                   |
|----------|----------------------------------------------|
| 🗂 Delete | Name: CDP_Link_Loss                          |
|          | CDP: C disabled () enabled                   |
|          | Action on Uplink Fail: 💽 link-down 🔿 warning |
|          | MAC Security                                 |
|          | Forge: 💽 allow 🔿 deny                        |

示例中使用的是QOS策略:

| >> 🗏 LAN 🕨 🔊 Polici | es 🔸 💑 root 🔸 🚿 QoS Policies 🔸 🚿 QOS Policy service-console |
|---------------------|-------------------------------------------------------------|
| General Events FSM  |                                                             |
| Actions             | Properties                                                  |
| 🕆 Delete            | Name: service-console                                       |
| _                   | Egress                                                      |
|                     | Priority: best-effort                                       |
|                     | Burst(Bytes): 10240                                         |
|                     | Rate(Kbps): 100000                                          |
|                     | Host Control:   None  C Full                                |
|                     |                                                             |
|                     |                                                             |

| >> 🗐 LAN 🕨 🔊 Polic | ies 🕨 👬 root 🕨 写 QoS Policies 🕨 🗐 QOS Policy vm-network |
|--------------------|---------------------------------------------------------|
| General Events FSM |                                                         |
| Actions            | Properties                                              |
| 🗂 Delete           | Name: vm-network                                        |
|                    | Egress                                                  |
|                    | Priority: gold                                          |
|                    | Burst(Bytes): 10240                                     |
|                    | Rate(Kbps): line-rate                                   |
|                    | Host Control: 💿 None 🔘 Full                             |
|                    |                                                         |

| >> 🗏 LAN 🛌 🔊 Policies 🛌 | 💑 root 🕨 写 QoS Policies 🕨 写 QOS Policy vmkernel |
|-------------------------|-------------------------------------------------|
| General Events FSM      |                                                 |
| Actions                 | Properties                                      |
| 📅 Delete                | Name: <b>vmkernel</b>                           |
|                         | Egress                                          |
|                         | Priority: gold                                  |
|                         | Burst(Bytes): 10240                             |
|                         | Rate(Kbps): 2000000                             |
|                         | Host Control: 💿 None 🔿 Full                     |
|                         |                                                 |
|                         |                                                 |

| >> 🗏 LAN 🕨 🔊 Policie | s 🕨 💑 root 🕨 🗐 QoS Policies 🕨 🗐 QOS Policy web |
|----------------------|------------------------------------------------|
| General Events FSM   |                                                |
| Actions              | Properties                                     |
| 📅 Delete             | Name: web                                      |
|                      | Egress                                         |
|                      | Priority: best-effort                          |
|                      | Burst(Bytes): 10240                            |
|                      | Rate(Kbps): 10000000                           |
|                      | Host Control: 💿 None 🕥 Full                    |
|                      |                                                |

本示例使用引導策略。VMFS共用卷是在SAN上配置的,但系統為本地磁碟引導系統。

| Boot Order                    |       |           |      |        |     |                 |
|-------------------------------|-------|-----------|------|--------|-----|-----------------|
| 🛨 🖃 🔩 Filter 👄 Export 📚 Print | :     |           |      |        |     |                 |
| Naria                         | Order | VNIC/VH0A | Туре | Lun ID | WWW | 10 <del>0</del> |
| -@ CD-ROM                     | 1     |           |      |        |     | *               |
| 🗇 📃 Storage                   | 2     |           |      |        |     | - 88            |
| L- 🔤 Local Disk               |       |           |      |        |     | - 82            |

按一下VM頁籤。

從Cisco UCS Manager匯出vCenter擴展檔案

您可以生成一個擴展檔案或一組九個擴展檔案,具體取決於VMware vCenter的版本。請完成以下步 驟:

- 1. 在導航窗格中,點選VM選項卡。
- 2. 在VM頁籤上,展開All(全部)節點。
- 3. 在VM頁籤上,按一下VMWare。
- 4. 在Work窗格中,點選General頁籤。
- 5. 在「操作」區域中,按一下以下連結之一:匯出vCenter擴展 適用於vCenter 4.0版update 1及更高版本。匯出多個vCenter擴展 — 適用於vCenter 4.0。**匯出擴展金鑰**

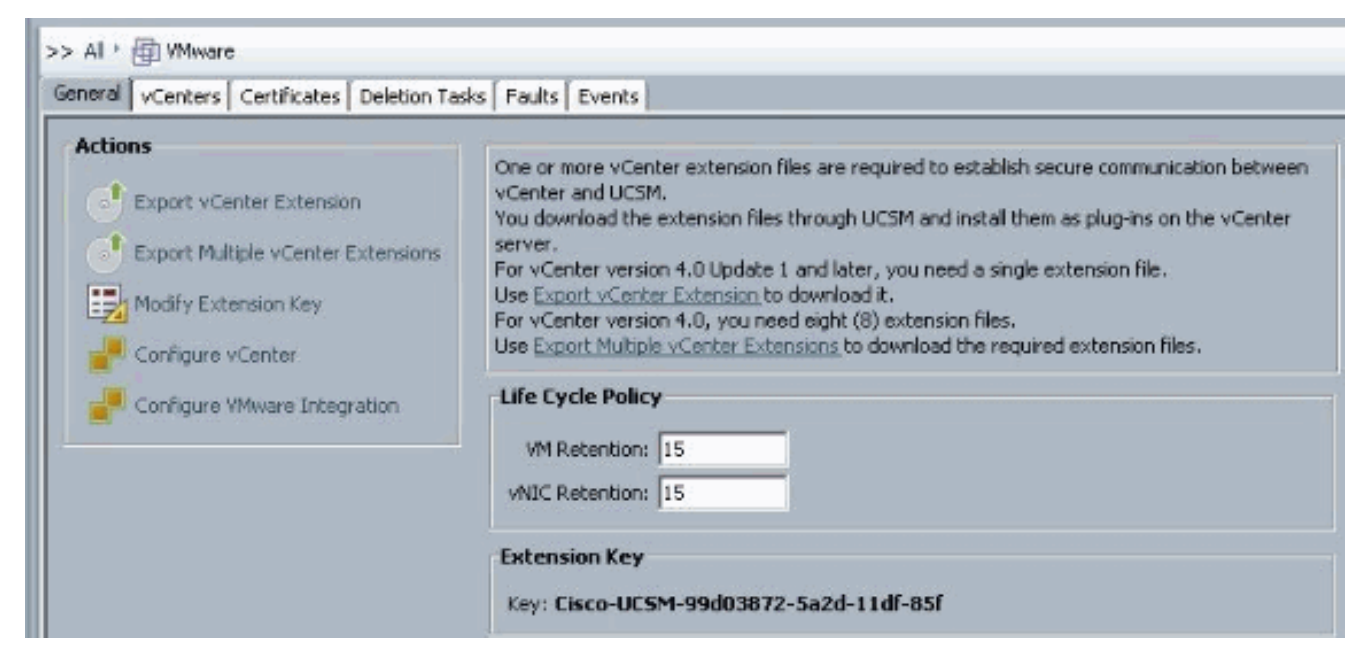

6. 在「匯出vCenter擴展」對話方塊中,完成以下步驟:Cisco UCS Manager生成擴展檔案並將 其儲存到指定位置。在「儲存位置」欄位中,輸入要儲存一個或多個擴展檔案的目錄的路徑。 如果不知道路徑,請按一下...按鈕並瀏覽到該位置。按一下「**OK**」(確定)。

| Actions          Image: Export vCenter Extension         Image: Export Multiple vCenter Extensions         Image: Modify Extension Key         Image: Configure vCenter         Image: Configure VMware Integration | One or more vCenter extension files are required to establish secure communication vCenter and UCSM.<br>You download the extension files through UCSM and install them as plug-ins on the server.<br>For vCenter version 4.0 Update 1 and later, you need a single extension file.<br>Use <u>Export vCenter Extension</u> to download it.<br>For vCenter version 4.0, you need eight (8) extension files.<br>Use <u>Export Multiple vCenter Extensions</u> to download the required extension files.<br><b>Life Cycle Policy</b><br>VM Retention: 15<br>vNIC Retention: 15 |
|----------------------------------------------------------------------------------------------------|----------------------------------------------------------------------------------------------------|
| Export vCenter Extension  Save Location:  OK Canc                                                                                                    | el Help                                                                                                    |

| Save in:    | Desktop                                        |                                   | <b>V</b> | ) |        |
|-------------|------------------------------------------------|-----------------------------------|----------|---|--------|
| v Documents | Computer<br>Network<br>Libraries<br>Administra | ator<br>)0v.4.0.4,5V1.3a          |          |   |        |
| Computer    |                                                | C-\Llsevs) Administrator) Deskton |          |   | Select |
|             | File name:                                     | Icitoseistadininiseideoi (besicop |          |   | Joioce |

下一步工作在VMware vCenter中註冊vCenter擴展檔案。在VMware vCenter中註冊vCenter擴展檔案

在VMware vCenter中, vCenter擴展檔案稱為外掛。

從Cisco UCS Manager匯出vCenter擴展檔案。確保將匯出的vCenter擴展檔案儲存到VMware vCenter可以到達的位置。

請完成以下步驟:

 在VMware vCenter中,選擇Plug-ins > Manage Plug-ins。vCenter擴展檔案註冊為可用的 VMware vCenter外掛。您不需要安裝該外掛;將其保持可用狀態。如果要註冊多個vCenter擴 展檔案,請重複此過程,直到註冊所有檔案。

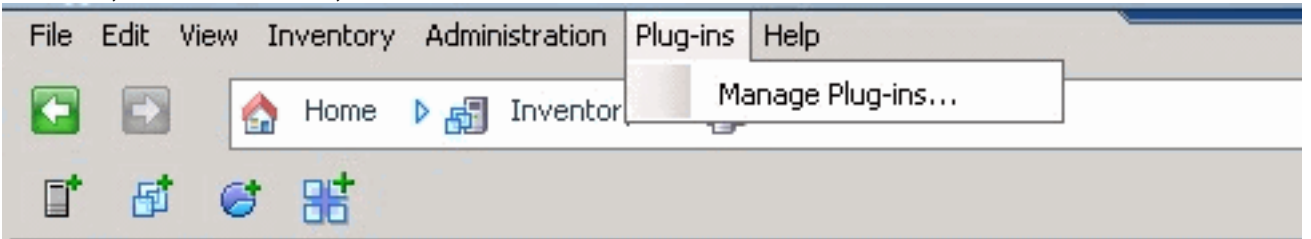

2. 按一下右鍵「外掛管理器」(Plug-in Manager)對話方塊的「可用外掛」(Available Plug-ins)部 分下的任何空白區域,然後按一下**新建外掛**。

| Plug-i | in Name                              | Vendor           | Version | Status         | Description                                       |
|--------|--------------------------------------|------------------|---------|----------------|---------------------------------------------------|
| Insta  | alled Plug-ins                       |                  |         |                |                                                   |
| 3      | vCenter Storage Monitoring           | VMware Inc.      | 4.1     | Enabled        | Storage Monitoring and                            |
|        | Come Carlo and a first of a marginal |                  |         |                | Reporting                                         |
| ٠      | vCenter Hardware Status              | VMware, Inc.     | 4.1     | Enabled        | Displays the hardware status of                   |
| 3      | vCenter Service Status               | VMware, Inc.     | 4.1     | Enabled        | Displays the health status of<br>vCenter services |
| 3      | Licensing Reporting Manager          | VMware, Inc.     | 4.1     | Enabled        | Displays license history usage                    |
| Avail  | able Plug-ins                        |                  |         |                |                                                   |
| 3      | Cisco-UCSM-99d03872-5a2d-1           | Cisco Systems, I | 1.0.0   | Download and I | Cisco-UCSM-99d03872-5a2d-11df<br>-85f             |
|        |                                      | Ĩ                | Nev     | v Plug-in      |                                                   |

#### 匯入以前從案頭儲存的擴展金鑰。

#### 3. 按一下Browse並導航到儲存vCenter擴展檔案的位置。

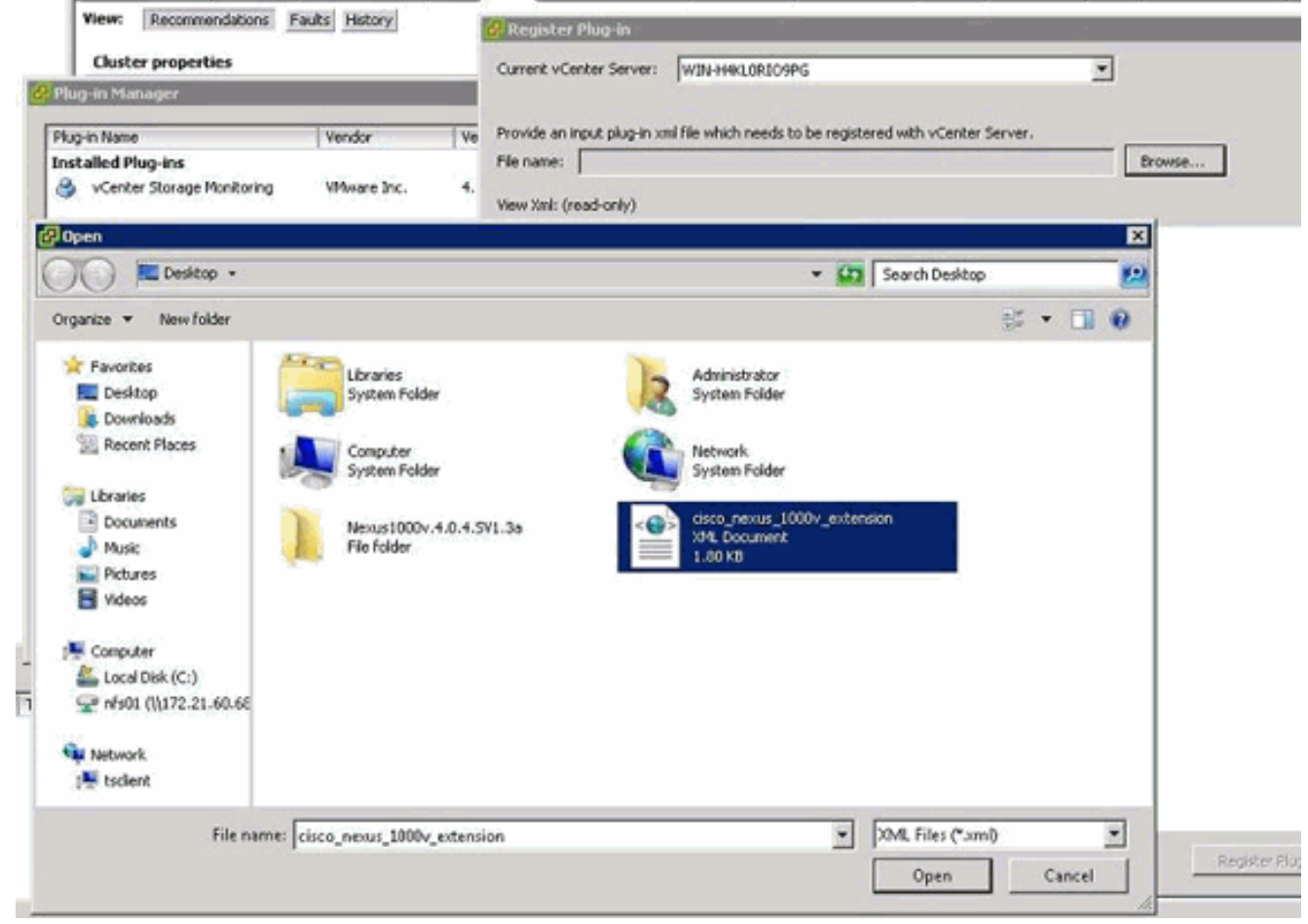

- 4. 選擇vCenter擴展檔案,然後按一下開啟。
- 5. 按一下Register Plug-in。
- 6. 如果出現「Security Warning(安全警告)」對話方塊,請按一下Ignore。

## 7. <u>按一下「**OK**」(確定)</u>。

| Current vCenter Server:       WIN-H4KLORIO9PG         Provide an input plug-in xml file which needs to be registered with vCenter Server.         File name:       C:\Users\Administrator\Desktop\cisco_nexus_1000v_extension.xml         Browse         View Xml: (read-only)         - <extensiondata>         - <obj <="" td="" versionid="uber" xmlns="urn:vim25" xsi:type="Extension"></obj></extensiondata>                                                                                                    | -             |
|----------------------------------------------------------------------------------------------------|---------------|
| Provide an input plug-in xml file which needs to be registered with vCenter Server.<br>File name: C:\Users\Administrator\Desktop\cisco_nexus_1000v_extension.xml Browse<br>View Xml: (read-only)<br>- <extensiondata><br/>- <obj <="" td="" type="Extension" versionid="uber" xmlns="urn:vim25" xsi:=""><td>-</td></obj></extensiondata>                                                                                                    | -             |
| Provide an input plug-in xml file which needs to be registered with vCenter Server.  File name: C:\Users\Administrator\Desktop\cisco_nexus_1000v_extension.xml Browse  View Xml: (read-only)  - <extensiondata> - <obj <="" td="" versionid="uber" xmlns="urn:vim25" xsi:type="Extension"><td>Ĩ</td></obj></extensiondata>                                                                                                    | Ĩ             |
| File name:       C:\Users\Administrator\Desktop\cisco_nexus_1000v_extension.xml       Browse         View Xml: (read-only)       - <extensiondata>       - <obj <="" td="" versionid="uber" xmlns="urn:vim25" xsi:type="Extension"></obj></extensiondata>                                                                                                    | ·             |
| View Xml: (read-only)<br>- <extensiondata><br/>- <obj <="" td="" versionid="uber" xmlns="urn:vim25" xsi:type="Extension"><td>i</td></obj></extensiondata>                                                                                                    | i             |
| <pre>- <extensiondata><br/>- <obj <="" pre="" versionid="uber" xmlns="urn:vim25" xsi:type="Extension"></obj></extensiondata></pre>                                                                                                    | ·             |
| - <extensiondata><br/>- <obj <="" p="" versionid="uber" xmlns="urn:vim25" xsi:type="Extension"></obj></extensiondata>                                                                                                    | Î             |
| - <obj <="" p="" versionid="uber" xmlns="urn:vim25" xsi:type="Extension"></obj>                                                                                                    |               |
| cool within a difficultation to solution and which have a second of the                                                                                                    |               |
| xmins:xsi="http://www.w3.org/2001/XMLSchema-instance">                                                                                                    |               |
| - <description></description>                                                                                                    |               |
| <label></label>                                                                                                    |               |
| <summary></summary>                                                                                                    |               |
|                                                                                                    |               |
| <key>Cisco-UC8M-99d03872-5a2d-11df-85f</key>                                                                                                    |               |
| <version>1.0.0</version>                                                                                                    |               |
|                                                                                                    |               |
| <subjectname>/C=US/ST=CA/O=Cisco/OU=NexusCertificate/CN=Cisco</subjectname>                                                                                                    | _Nexus_1000V_ |
| - <server></server>                                                                                                    |               |
| <url></url>                                                                                                    |               |
| - <description></description>                                                                                                    |               |
| <label></label>                                                                                                    |               |
| <summary></summary>                                                                                                    |               |
|                                                                                                    |               |
| <company>Cisco Systems Inc.</company>                                                                                                    |               |
| <type>DVS</type>                                                                                                    |               |
| <adminemail></adminemail>                                                                                                    |               |
|                                                                                                    |               |
| - <client></client>                                                                                                    |               |
| <ur><ur><t< td=""><td></td></t<></ur></ur> |               |
| - Kueschption>                                                                                                    | -             |
| •                                                                                                    | •             |
| Help Degister D                                                                                                    | up-in Cancel  |
| Keyster Pi                                                                                                    | agin Cancer   |

現在使用UCSM配置vCenter通訊。

#### 定義VMware vCenter分散式虛擬交換機

此過程直接遵循<u>第</u>1頁<u>中的步驟:正在建立與vCenter Server的連線</u>。它介紹了如何通過配置 VMware整合嚮導在VMware vCenter中定義分散式虛擬交換機的元件。

 在vCenter Server區域中,填寫以下欄位以定義與VMware vCenter的連線:名稱欄位 vCenter伺服器名稱欄位。vCenter伺服器的使用者定義名稱。此名稱可以是1到16個字母數字 字元。不能使用空格或任何特殊字元,並且在儲存對象後不能更改此名稱。說明欄位 vCenter伺服器的說明。vCenter伺服器主機名或IP地址欄位 — vCenter伺服器的主機名或IP地 址。注意:如果您使用主機名而不是IP地址,則必須在Cisco UCS Manager中配置DNS伺服器 。

| a VCenters   Certificates   Deletion T                                                                              | asis   Faults   Events                                                                                                    |                                                                                                    |        |
|----------------------------------------------------------------------------------------------------|----------------------------------------------------------------------------------------------------|----------------------------------------------------------------------------------------------------|--------|
| itens Export vCenter Extension Export Multiple vCenter Extensions Modify Extension Key Configure VMware Integration | One or more vCenter extensit<br>vCenter and UCSM.<br>You download the extension f<br>server.<br>For vCenter version 4.0 Upda<br>Use <u>Export vCenter Extension</u><br>For vCenter version 4.0, you<br>Use <u>Export Multiple vCenter E</u><br>Life Cycle Policy | on files are required to establish secure communication between<br>files through UCSM and install them as plug-ins on the vCenter<br>ate 1 and later, you need a single extension file.<br><u>1</u> to download it.<br>need eight (8) extension files.<br><u>Intensions</u> to download the required extension files. |        |
|                                                                                                    | Ville Retention: 15<br>Ville Retention: 15<br>Extension Key                                                                                                    | 872-5a24-114F-85f                                                                                                    |        |
|                                                                                                    | Ney. Caco-Ocart-990030                                                                                                    | 012-3820-1101-034                                                                                                    |        |
| ÷                                                                                                    | Configure vCenter                                                                                                    |                                                                                                    |        |
| e co                                                                                                    | Configure vCenter<br>Unified C<br>nfigure vCenter<br>1. √Configure vCenter                                                                                                    | Computing System Ma<br>Configure vCenter                                                                                                    | anager |
| Con                                                                                                    | Configure vCenter<br>Unified C<br>nfigure vCenter<br>1. √Configure vCenter<br>2. ☐ Folders<br>3. ☐ Datacenters                                                                                                    | Configure vCenter                                                                                                    | anager |

提供此相關資訊後,按一下**下一步**,UCSM嘗試與vCenter建立通訊。通訊成功的一個良好跡象 是看到正在生成的金鑰。

| •               |                                       |    |
|-----------------|---------------------------------------|----|
|                 | Name: UCSM_PTS                        |    |
| C               | escription:                           |    |
| lostname (or IF | Address): 172.21.61.222               |    |
|                 | Key: Cisco-UC5M-99d03872-5a2d-11df-85 | 56 |

同時檢查FSM的configSuccess和nop狀態。

| >> All 🕨 🖶 VMware 🕨 🛃 vCei     | nter UCSM_PTS       |
|--------------------------------|---------------------|
| General Folders Datacenters    | Faults Events FSM   |
| FSM Status:                    | nop                 |
| Retry #:                       | 0                   |
| Current Stage Description:     |                     |
| Description:                   |                     |
| Time of Last Operation:        | 2010-09-02T07:08:05 |
| Status of Last Operation:      | configSuccess       |
| Remote Invocation Result:      |                     |
| Remote Invocation Error Code:  | none                |
| Remote Invocation Description: |                     |
| Progress Status:               | 100%                |

- 2. 在「資料中心」區域中,填寫以下欄位,以便在VMware vCenter中建立資料中心:名稱欄位 — vCenter資料中心名稱。vCenter資料中心的名稱。此名稱可以是1到16個字母數字字元。不 能使用空格或任何特殊字元,並且在儲存對象後不能更改此名稱。Description欄位 — 資料中 心的使用者定義說明。注意:在本文檔中,資料中心不是從UCSM建立的,而是從建立資料夾 開始。
- 3. 在DVS Folder區域中,填寫以下欄位,以便建立在VMware vCenter中包含分散式虛擬交換機 的資料夾:名稱欄位 — 資料夾名稱欄位。包含分散式虛擬交換機(DVS)的資料夾的名稱。此 名稱可以是1到16個字母數字字元。不能使用空格或任何特殊字元,並且在儲存對象後不能更 改此名稱。Description欄位 — 資料夾的使用者定義說明。

| neral   Folders   Datacenters   Faults                                                 | Events FSM                                                                        |        |
|----------------------------------------------------------------------------------------|-----------------------------------------------------------------------------------|--------|
| Actions  Create Datacenter  Create Folder  Create Folder  Create Folder  Create Folder | Hostname (or IP Address): 172.21.61.222<br>Key: Cisco-UCSM-99d03872-5a2d-11dF-85F | anager |
| Create Folder<br>1. √Identify<br>2. □Datacent                                          | Folder<br>Folder<br>Name: pts_folder<br>Description:                              |        |

4. 在DVS區域中,填寫以下欄位,以便在VMware vCenter中建立分散式虛擬交換機:名稱欄位 — DVS名稱欄位。DVS的名稱。此名稱可以是1到16個字母數字字元。不能使用空格或任何特 殊字元,並且在儲存對象後不能更改此名稱。Description欄位 — DVS的使用者定義說明。 DVS欄位Admin state — 可以是:\*禁用\*啟用如果禁用DVS,Cisco UCS Manager不會將任何 與DVS相關的配置更改推送到VMware vCenter。

| >> All * 💮 VMware * 💰 vCente              | r UCSM_PTS + 🌆 Detacenter pts + 📷 Folder pts_folder                   | Folder pts_folder |
|-------------------------------------------|-----------------------------------------------------------------------|-------------------|
| Actions<br>Actions<br>Crass 0/2<br>Delete | Properties<br>Name: pts_folder<br>Description:                        |                   |
|                                           | Create DVS                                                            | ×<br>0            |
|                                           | Name: ucs_dvs_pts<br>Description:<br>Admin State: C disable (* enable |                   |
|                                           |                                                                       | OK Cancel         |

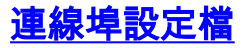

埠配置檔案包含用於在硬體中為VN-Link配置Cisco UCS虛擬介面的屬性和設定。埠配置檔案在 Cisco UCS Manager中建立和管理。

附註: 無法從VMware vCenter中清楚地看到埠配置檔案的屬性。

在VMware vCenter中,埠配置檔案表示為埠組。Cisco UCS Manager將埠配置檔名稱推送到 vCenter,後者將名稱顯示為埠組。VMware vCenter中看不到埠配置檔案中的任何特定網路屬性或 設定。

在一個或多個DVS建立、分配並主動使用埠配置檔案後,對Cisco UCS Manager中埠配置檔案的網路屬性所做的任何更改將立即應用到這些DVS。如果希望Cisco UCS Manager將埠配置檔案推送到 VMware vCenter,則必須為埠配置檔案配置至少一個埠配置檔案客戶端。

#### 連線埠設定檔使用者端

埠配置檔案客戶端確定應用埠配置檔案的DVS。預設情況下,埠配置檔案客戶端指定關聯的埠配置 檔案應用於vCenter中的所有DVS。但是,您可以將客戶端配置為將埠配置檔案應用於特定資料中心 或資料中心資料夾中的所有DVS,或僅應用於一個DVS。

完成以下步驟即可建立連線埠設定檔:

- 1. 在導航窗格中,點選VM選項卡。
- 2. 在VM頁籤上,選擇All > VMWare。
- 3. 按一下右鍵Port Profiles節點並選擇Create Port Profile。
- 4. 在建立埠配置檔案對話方塊中,填寫以下欄位

| Equipment Servers LAN S | AN VM Admin        |        |    |
|-------------------------|--------------------|--------|----|
| Fil                     | ter: VM Systems 🔻  |        |    |
| •                       |                    |        |    |
| ⊡ <mark></mark> All     |                    |        |    |
| Port Profile            | Show Navigator     |        |    |
| Port Pr                 | Create Port Profil | e      |    |
| Port Pr                 | Сору               | Ctrl+C |    |
| Center U                | Copy XML           | Ctrl+L |    |
| Fol                     | Delete             | Ctrl+D | 名和 |

埠配置檔案的使用者定義名稱。此名稱可以是1到16個字母數字字元。不能使用空格或任何特 殊字元,並且在儲存對象後不能更改此名稱。Description欄位 — 使用者定義的Port Profile說 明。QoS策略下拉選單 — 與此埠配置檔案關聯的服務品質策略。Network Control Policy下拉 選單 — 與此埠配置檔案關聯的網路控制策略。Max Ports欄位 — 可與此埠配置檔案關聯的最 大埠數。預設埠為64個。可與單個分散式虛擬交換機(DVS)關聯的最大埠數為4096。如果 DVS只有一個關聯的埠配置檔案,則該埠配置檔案最多可配置4096個埠。但是,如果DVS具 有多個關聯的埠配置檔案,則與所有這些埠配置檔案關聯的埠總數不能超過4096。Pin Group下拉選單 — 與此埠配置檔案關聯的pin組。

5. 在VLAN區域中,填寫以下欄位:選擇列 — 選中此列中要使用的每個VLAN的覈取方塊。名稱

列— VLAN的名稱本地VLAN列— 要將其中一個VLAN指定為本地VLAN,請按一下此列中的 單選按鈕。

6. 按一下「**Finish**」(結束)。

| a create Port Profile                                                                                                    | ×         |
|----------------------------------------------------------------------------------------------------|-----------|
| Create Port Profile                                                                                                    | 0         |
| Name:   Description:   QoS Policy:   Service-console   Name:   Gas Policy:   OP_link_Loss   Max Ports:   64   Pin Group:   construction     VLANs     Select   Max Ports:   Op_ink_Loss   Pin Group:   construction     VLANs     Select   Max Ports:   Private   Public     Public     VLAns |           |
|                                                                                                    | OK Cancel |

對每個埠配置檔案執行上述步驟。

| 🚖 Cr | eate Port I | Profile                                                               |             |    |   | ×         |
|------|-------------|-----------------------------------------------------------------------|-------------|----|---|-----------|
| Cre  | eate P      | ort Pro                                                               | ofile       |    |   | 0         |
|      |             |                                                                       |             |    |   |           |
|      |             | Name: vm                                                              | n-network   |    |   |           |
|      | Desi        | cription:                                                             |             | _  | _ |           |
|      | 005         | S Policy: VIII:                                                       | -network    |    |   |           |
| Net  | work Contro | D Delicy: CD                                                          | P Link Loss |    |   |           |
| IVOL | Mork Contro | v Dortes 64                                                           |             |    |   |           |
|      | Ma          | x Ports: 164                                                          |             |    |   |           |
|      | Pin         | Group: <n< th=""><th>ot set &gt;</th><th></th><th></th><th></th></n<> | ot set >    |    |   |           |
| VI   | LANS        |                                                                       | 1           | _  |   |           |
|      | Select      | Name                                                                  | Native VLAN | C. |   |           |
|      |             | default                                                               | 0           | -  |   |           |
|      |             | Private                                                               | 0           |    |   |           |
|      | 2           | Public Nev                                                            |             |    |   |           |
|      |             | _                                                                     |             |    |   |           |
|      |             |                                                                       |             |    |   |           |
|      |             |                                                                       |             |    |   |           |
|      |             |                                                                       |             |    |   |           |
|      |             |                                                                       |             |    |   |           |
|      |             |                                                                       |             |    |   |           |
|      |             |                                                                       |             | -  |   |           |
|      |             |                                                                       |             |    |   |           |
|      |             |                                                                       |             |    |   |           |
|      |             |                                                                       |             |    |   |           |
|      |             |                                                                       |             |    |   |           |
|      |             |                                                                       |             |    |   | OK Cancel |

對每個埠配置檔案執行上述步驟。

| 🚖 Creat | e Port Pr   | ofile                                                                |             |   |     | ×     |
|---------|-------------|----------------------------------------------------------------------|-------------|---|-----|-------|
| Crea    | te Po       | rt Profil                                                            | e           |   |     | 0     |
|         |             |                                                                      |             |   |     |       |
|         | V           | lame: [vmkeri                                                        | nel         |   |     |       |
|         | Descrip     | ption:                                                               |             |   |     |       |
|         | QoS P       | olicy: vmkerne                                                       | el 🔽        |   |     |       |
| Network | k Control P | olicy: CDP_Lin                                                       | k_Loss 🛛 🔻  |   |     |       |
|         | Max F       | Ports: 64                                                            | -           |   |     |       |
|         | Pin G       | roup: <not set<="" th=""><th>•</th><th></th><th></th><th></th></not> | •           |   |     |       |
| VLAN    | s           |                                                                      |             |   |     |       |
| S       | elect       | Name                                                                 | Native VLAN | Ę |     |       |
|         |             | default                                                              | 0           | * |     |       |
|         |             | Private                                                              | ē           |   |     |       |
|         |             | Public                                                               | 0           |   |     |       |
|         |             | Public_New                                                           | С           |   |     |       |
|         |             |                                                                      |             |   |     |       |
|         |             |                                                                      |             |   |     |       |
|         |             |                                                                      |             |   |     |       |
|         |             |                                                                      |             |   |     |       |
|         |             |                                                                      |             |   |     |       |
|         |             |                                                                      |             | - |     |       |
| 1       |             |                                                                      |             |   |     |       |
|         |             |                                                                      |             |   |     |       |
|         |             |                                                                      |             |   |     |       |
|         |             |                                                                      |             |   |     |       |
|         |             |                                                                      |             |   | ОКС | ancel |

對每個埠配置檔案執行上述步驟。

| Â. | Create Port    | Profile                                                                    |             |    |        | ×  |
|----|----------------|----------------------------------------------------------------------------|-------------|----|--------|----|
| С  | reate P        | ort Profi                                                                  | le          |    |        | 0  |
|    |                |                                                                            |             |    |        |    |
|    |                | Name: web                                                                  |             |    |        |    |
|    | Des            | cription:                                                                  |             |    |        |    |
|    | Oct            | 5 Policy: web                                                              |             |    |        |    |
| N  | letwork Contro | al Policy: CDP_Lin                                                         | rk Loss     |    |        |    |
|    | Ma             | or Borte: 64                                                               | _           |    |        |    |
|    | me             | a Ports: 104                                                               |             |    |        |    |
|    | Pir            | n Group: <not se<="" th=""><th>*&gt;</th><th></th><th></th><th></th></not> | *>          |    |        |    |
|    | VLANS          |                                                                            |             |    |        |    |
|    | Select         | Name                                                                       | Native VLAN | ₽. |        |    |
|    |                | default                                                                    | 0           |    |        |    |
|    |                | Private                                                                    | 0           |    |        |    |
|    |                | Public New                                                                 | •           |    |        |    |
|    |                | Public_New                                                                 |             |    |        |    |
|    |                |                                                                            |             |    |        |    |
|    |                |                                                                            |             |    |        |    |
|    |                |                                                                            |             |    |        |    |
|    |                |                                                                            |             |    |        |    |
|    |                |                                                                            |             |    |        |    |
|    |                |                                                                            |             | ¥  |        |    |
|    |                |                                                                            |             |    | 1      |    |
|    |                |                                                                            |             |    |        |    |
|    |                |                                                                            |             |    |        |    |
|    |                |                                                                            |             |    |        |    |
|    |                |                                                                            |             |    | OK Can | el |

完成後,您會看到類似這些螢幕截圖的埠配置檔案。

| Equipment Servers LAN SAN VM Admin |
|------------------------------------|
| Filter: VM Systems 💌               |
| ± =                                |
| ∃~ 🔄 All                           |
|                                    |
| Port Profile service-console       |
| Port Profile vmkernel              |
| Port Profile web                   |

| Port Profiles Faults Events FSM |                 |     |
|---------------------------------|-----------------|-----|
| 💼 🖃 🕰 Filter 👄 Export 😸 Print   |                 |     |
| Name                            | QoS Policy Name | MAC |
| Port Profile service-console    | service-console |     |
| = Port Profile vm-network       | vm-network.     |     |
| Port Profile vmkernel           | vinkernel       |     |
| Port Profile web                | web             |     |

現在,您可以瀏覽並將埠配置檔案應用到埠配置檔案客戶端。

| Equipment Servers LAN SAN V | M Admin                                                           |  |  |  |  |
|-----------------------------|-------------------------------------------------------------------|--|--|--|--|
| Filter: VM Systems 💌        |                                                                   |  |  |  |  |
| •                           |                                                                   |  |  |  |  |
| All                         |                                                                   |  |  |  |  |
| Port Profile service        | Port Profile service sensels<br>Port Profile vm-ne Show Navigator |  |  |  |  |
| Port Profile vmkei          | Port Profile vmker Create Profile Client                          |  |  |  |  |
| Center UCSM_PTS             | VCenter UCSM_PTS     Modify VLANs                                 |  |  |  |  |
| Datacenter pts              | Copy Ctrl+C                                                       |  |  |  |  |
| E X DVS ucs_                | Copy XML Ctrl+L                                                   |  |  |  |  |
| Profile                     | Delete Ctrl+D                                                     |  |  |  |  |

現在,您可以瀏覽並將埠配置檔案應用到埠配置檔案客戶端。

| 🌲 Create Profile Client     |                 |    | ×      |
|-----------------------------|-----------------|----|--------|
| Create Profile              | Client          |    | 0      |
|                             |                 |    |        |
| Name:                       | service-console |    |        |
| Description:                | <u> </u>        |    |        |
| Datacenter:                 | pts             |    |        |
| Folder:                     | pts_folder      | •  |        |
| Distributed Virtual Switch: | ucs_dvs_pts     |    |        |
|                             |                 |    |        |
|                             |                 |    |        |
|                             |                 |    |        |
|                             |                 |    |        |
|                             |                 |    |        |
|                             |                 |    |        |
|                             |                 | СК | Cancel |

現在,您可以瀏覽並將埠配置檔案應用到埠配置檔案客戶端。

| 📥 Create Profile Client     |               |           | × |
|-----------------------------|---------------|-----------|---|
| Create Profile              | Client        | 0         |   |
|                             |               |           |   |
| Name:                       | vm-network    |           |   |
| Description:                | [             |           |   |
| Datacenter:                 | pts 💌         |           |   |
| Folder:                     | pts_folder 🔹  |           |   |
| Distributed Virtual Switch: | ucs_dvs_pts 🔹 |           |   |
|                             |               |           |   |
|                             |               |           |   |
|                             |               |           |   |
|                             |               |           |   |
|                             |               |           |   |
|                             |               |           |   |
|                             |               | OK Cancel |   |
|                             |               | OK Cancel | - |

現在,您可以瀏覽並將埠配置檔案應用到埠配置檔案客戶端。

| 📥 Create Profile Client     |                 | ×         |
|-----------------------------|-----------------|-----------|
| Create Profile              | Client          | 0         |
|                             |                 |           |
| Name:                       | vmkernel        |           |
| Description:                | 0               |           |
| Datacenter:                 | pts 💌           |           |
| Folder:                     | pts_folder 🔹    |           |
| Distributed Virtual Switch: | ucs_dvs_pts 🔹 💌 |           |
|                             |                 |           |
|                             |                 |           |
|                             |                 |           |
|                             |                 |           |
|                             |                 |           |
|                             |                 |           |
|                             |                 | OK Cancel |

| 🗼 Create Profile Client                                                                                                    | x         |
|----------------------------------------------------------------------------------------------------|-----------|
| Create Profile Client                                                                                                    | 0         |
| Name: web<br>Description:<br>Datacenter: pts<br>Folder: pts_folder<br>Distributed Virtual Switch: ucs_dvs_pts<br>Virtual Switch: ucs_dvs_pts                                                                                                    |           |
|                                                                                                    | OK Cancel |
| Equipment Servers LAN SAN VM Admin<br>Filter: VM Systems                                                                                                    |           |
| <ul> <li>Withware</li> <li>Port Profiles</li> <li>Port Profile service-console</li> <li>Port Profile vm-network</li> <li>Port Profile web</li> <li>Port Profile web</li> <li>VCenter UCSM_PTS</li> <li>Datacenter pts</li> <li>Folder pts_folder</li> <li>DVS ucs_dvs_pts</li> <li>Profile service-console</li> <li>Profile vm-network</li> <li>Profile vm-network</li> <li>Profile vm-network</li> <li>Profile vm-network</li> <li>Profile vm-network</li> <li>Profile vm-network</li> <li>Profile vm-network</li> <li>Profile vm-network</li> <li>Profile vm-network</li> <li>Profile vm-network</li> <li>Profile vm-network</li> <li>Profile vm-network</li> </ul> |           |

您現在可以確認已在vCenter上成功建立所有埠配置檔案。按一下**Hosts and Clusters**,然後從下拉 選單中選擇**Networking。** 

| File Edit View Inventory Administration Plu | ıg-ins Help                       |
|---------------------------------------------|-----------------------------------|
| 🖸 💽 🏠 Home 🕨 🚮 Inventory                    | Hosts and Clusters                |
| ा हा द झ                                    | 🔍 Search Ctrl+Shift+F             |
|                                             | 🗊 Hosts and Clusters Ctrl+Shift+H |
| E B pts                                     | VMs and Templates Ctrl+Shift+V    |
| 🖃 🏥 pts-drs                                 | 📔 Datastores Ctrl+Shift+D         |
| pts-01                                      | Setworking Ctrl+Shift+N           |

從UCSM VM頁籤建立的所有埠配置檔案現在都反映在vCenter中的相應資料夾中。

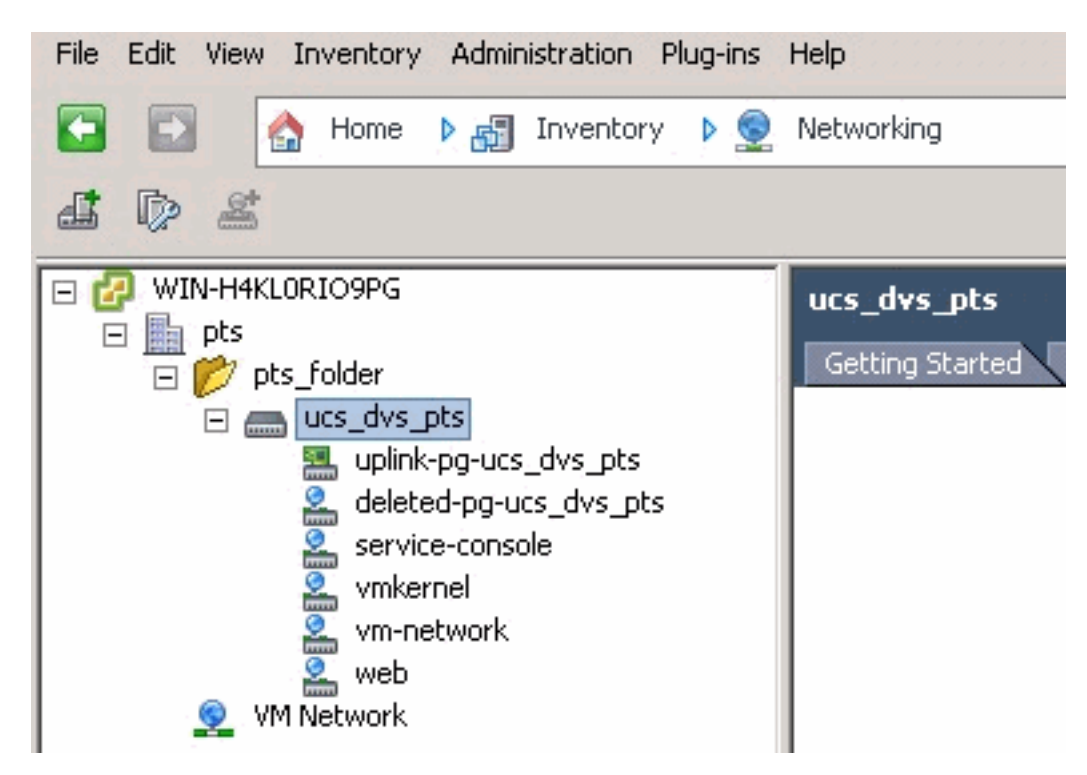

在此階段,您現在可以在ESX主機上安裝各自的VEM。從<u>Cisco Software Download</u>(僅限註冊客 戶)下載Nexus1K軟體包。

解壓縮從CCO下載的檔案,解壓縮時資料夾將包含以下目錄和檔案:

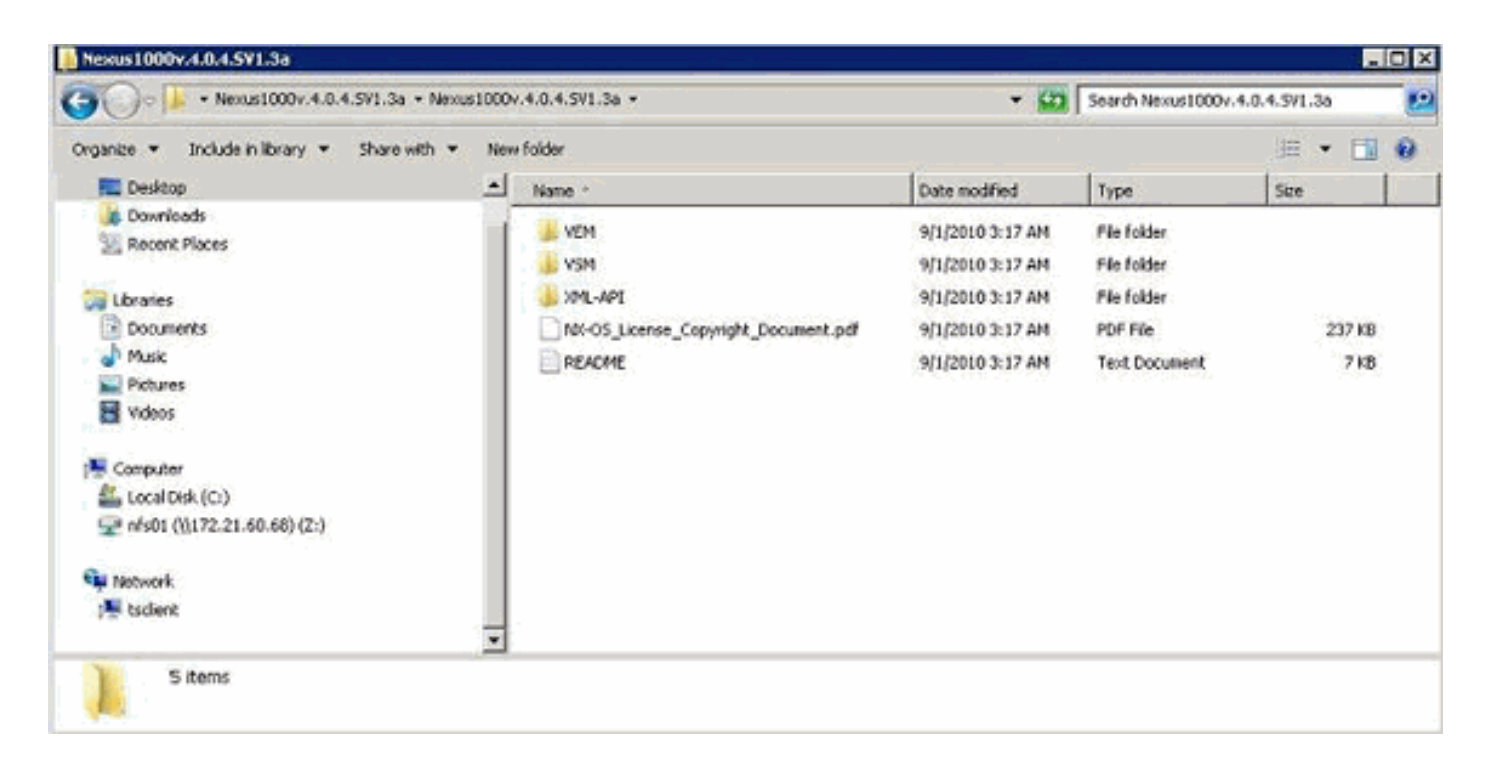

請務必閱讀README.TXT以將VEM的版本與要使用的ESX/ESXi版本和內部版本號相匹配。

例如,本文檔中使用的ESX構建版本為:

| <b>5</b> © Bi                                                                                                    |                                                                            |
|----------------------------------------------------------------------------------------------------|----------------------------------------------------------------------------|
| <ul> <li>□ □ WIN-H4KLORIO9PG</li> <li>□ □ pts</li> <li>□ □ pts-drs</li> <li>□ □ pts-01</li> <li>□ pts-02</li> </ul> | pts-01 VMware ESX, 4.1.0, 260247 Getting Started Summary Virtual M General |

因此,根據之前的版本資訊,您可以從README.TXT檔案中看到要使用的各個VEM版本。例如:

11. VMware ESX410 (build 260247) and ESXi410 (build 260247) (4.1 GA) : VEM410-201007311.zip (md5 c1d4542b34a90204b6968cd88d08f93b) cross\_cisco-vem-v121-4.0.4.1.3.1.0-2.0.3.vib (md5 f5bef9e6689bab29b2a7576b7199f5c3)

#### 使用某種檔案傳輸機制將各自的.vib檔案傳輸到ESX主機,然後使用此命令安裝VEM。

Check status of the VEM to confirm the modules loaded successfully. [root@pts-02 tmp]# **vmkload\_mod -1 | grep vem** vem-v121-svs-mux 2 32 vem-v121-pts 0 92 現在.您可以前進到下一步以將主機新增到DVS。

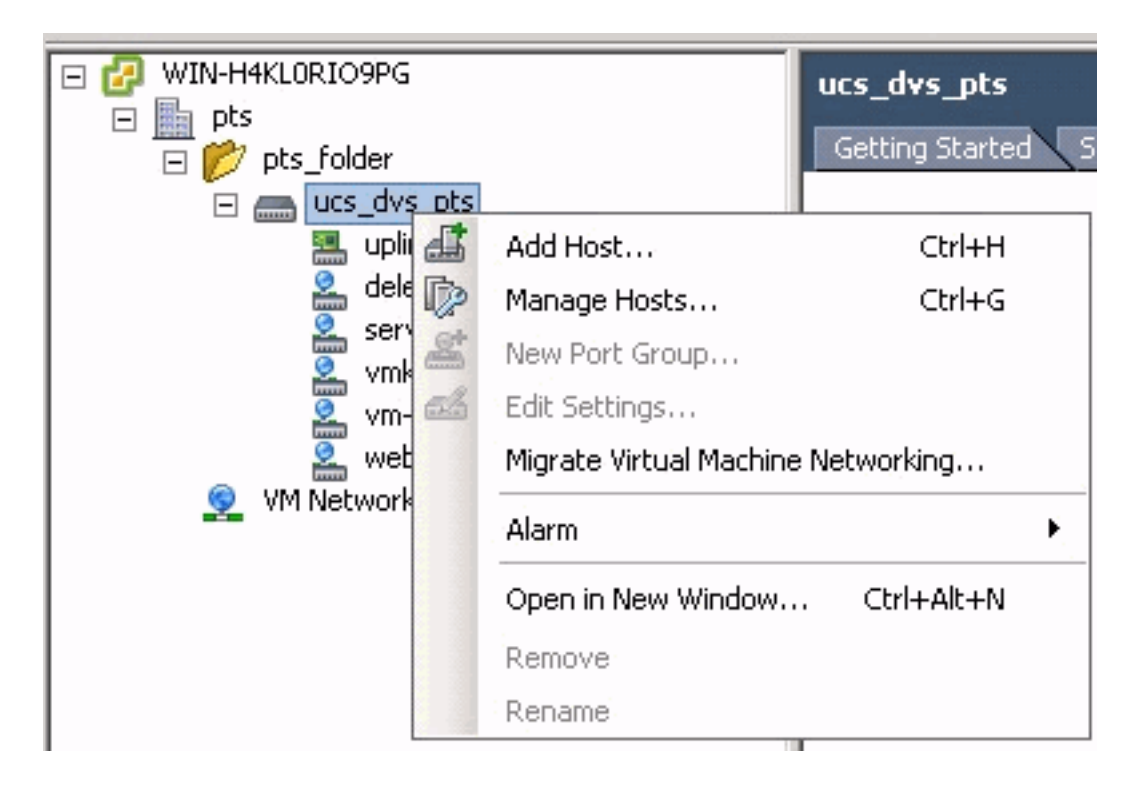

<u>將主機新增到vNetwork分散式交換機</u>

使用Add Host to vNetwork Distributed Switch嚮導將主機與vNetwork Distributed Switch相關聯。您也可以使用主機配置檔案將主機新增到vNetwork分散式交換機。完成以下步驟:

注意:DVS需要企業版和許可證。

- 1. 在vSphere Client中,顯示Networking inventory檢視並選擇vNetwork Distributed Switch。
- 2. 從Inventory選單中選擇**Distributed Virtual Switch > Add Host**。系統將顯示Add Host to vNetwork Distributed Switch嚮導。
- 3. 選擇要新增的主機。
- 4. 在所選主機下,選擇要新增的物理介面卡,然後按一下下一步。您可以選擇空閒和使用中的物 理介面卡。如果選擇主機當前使用的介面卡,請選擇是否將關聯的虛擬介面卡移動到vNetwork Distributed Switch。注意:如果您將物理介面卡移動到vNetwork分散式交換機而不移動任何關 聯的虛擬介面卡,這將導致這些虛擬介面卡失去網路連線。
- 5. 按一下「Finish」(結束)。

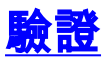

將VM新增到VC並分別對映正確的埠組後,您會從UCS Manager/VM頁籤和VC介面看到這些埠。

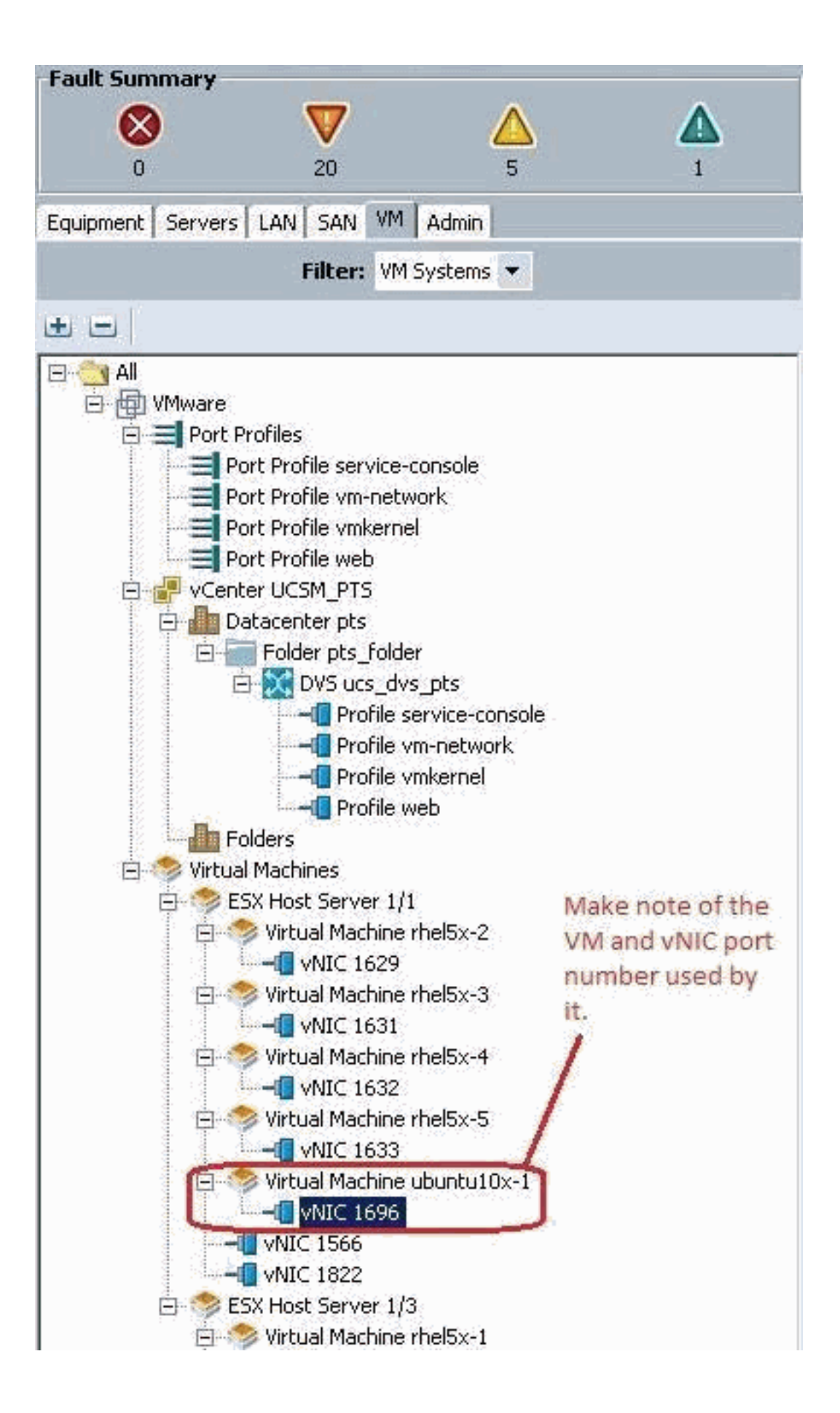

|     |     | 100 |  |
|-----|-----|-----|--|
| Q ( | DIN |     |  |

View Virtual Machine Window (\*)

>> All \* 📵 Whware \* 🥱 Virtual Machines \* 🦚 ESX Host Server 1/1 \* 🧒 Virtual Machine uburku10x-1 \* 📲 MdC 1696

General VM VLANS VII's Statistics Faults Events

Statistics Chart

| Name                                        | Value               | Avg | 7 Ma | ax  | Min  |
|---------------------------------------------|---------------------|-----|------|-----|------|
| Ethernet Port Large Stats (rx)              | 2010-09-10716:02:12 |     |      |     |      |
| - 🛒 Less Than or Equal To 1518 (packets)    | 76644970947         | 0   | 0    | 0   | 0    |
| 🛒 Less Than 2048 (packats)                  | 0                   | 0   | 0    | 0   | 0    |
| - 🐨 Less Than 4096 (packets)                | 0                   | 0   | 0    | 0   | 0    |
| - 🛞 Less Than 8192 (packets)                | 0                   | 0   | 0    | 0   | 0    |
| - 🔚 Less Than 9216 (packats) 🌯              | 0                   | 0   | 0    | 0   | 0    |
| - 💮 Greater Than or Equal To 9216 (packets) | 0                   | 0   | 0    | 0   | 0    |
| No Breakdown Greater Than 1518 (packets)    | 0                   | 0   | 0    | 0   | 0    |
| Ethernet Port Small Stats (rx)              | 2010-09-10716:02:12 |     |      |     |      |
| - 🛒 Less Than 64 (packets)                  | 0                   | 0   | 0    | 0   | 0    |
| Equal To 64 (packets)                       | 55167               | 0   | 1    | 0   | 0    |
| - 💮 Less Than 128 (packets)                 | 111690              | 0   | 0    | 0   | 0    |
| 💮 Less Than 256 (packets)                   | 134910              | 0   | 0    | 0   | 0    |
| - 🔚 Less Than 512 (packets)                 | 229979              | 0   | 1    | 0   | 0    |
| - 💮 Less Than 1024 (packets)                | 809086              | 3   | 3    | 3   | 3    |
| Ethernet Port Error Stats (cs.)             | 2010-09-10716:02:12 |     |      |     |      |
| - S Bad CRC (packets)                       | 4                   | 0   | 0    | 0   | 0    |
| - 🛞 Bad Length (packets)                    | 0                   | 0   | 0    | 0   | 0    |
| MAC Discarded (packets)                     | 0                   | 0   | 0    | 0   | 0    |
| Ethernet Port Communication Stats (rx)      | 2010-09-10716:02:12 |     |      |     |      |
| - Sroadcast (packats)                       | 84646               | 3   | 4    | 3   | 3    |
| - 3 Multicast (packets)                     | 11319               | 0   | 1    | 0   | 0    |
| 🔚 Unicast (packets)                         | 76646215818         | 0   | 0    | 0   | 0    |
| Ethernet Port Communication Stats (bx)      | 2010-09-10716:02:12 |     |      |     | -    |
| - () Broadcast (packets)                    | 5                   | 0   | 0    | 0   | 0    |
| - Multicast (packets)                       | 34                  | 0   | 0    | 0   | 0    |
| - 🔚 Unicast (packets)                       | 2821376588          | 0   | 0    | 0   | 0    |
| Ethernet Port Outsized Stats (nx)           | 2010-09-10716:02:12 |     |      |     | 10   |
| Undersized Bad CRC (packats)                | 0                   | 0   | 0    | 0   | 0    |
| Tel                                         |                     | 1.0 |      | 100 | - 20 |

| VMware Fusion File Edit                                                                                                    | View Virtual Machine                  | Window Help                                                   |              | 0.0.0                                                      |
|----------------------------------------------------------------------------------------------------|---------------------------------------|---------------------------------------------------------------|--------------|------------------------------------------------------------|
| File Edit Wew Inventory Administration Plug-                                                                                                    | ins Help                              | 000                                                           | View         | Virtual Machine Window (#)                                 |
| 🔯 🔯 🧕 Home 👂 🛃 Inventory 👂                                                                                                    | Hosts and Clusters                    |                                                               |              |                                                            |
|                                                                                                    |                                       |                                                               |              |                                                            |
| E Dia pos-des                                                                                                    | Getti                                 | Resources                                                     |              | Vitual Machine Version: 7                                  |
| gts-01<br>pts-02                                                                                                    | Gene Show All Dev                     | ncesAdd                                                       | Remove       | Connected                                                  |
| the first                                                                                                    | Gue: Hardware<br>VM1 ME Memory        | Summary<br>512 M8                                             |              | Connect at power on                                        |
| the first of the first of the f | CPU CPUs<br>Meer Wideo card           | 1<br>Video card                                               |              | Current adapter: WIGNET 3                                  |
| butut00-1                                                                                                    | VMcI device                           | Restricted<br>ler 0 LSE15QK Par                               | raliel       | MAC Address                                                |
| and the second second                                                                                                    | DNS CD/DVD Drive                      | e 1 Clerk Device                                              | •            | 🕫 Azonas: C Heriod                                         |
| Important Note :<br>Make sure to choose VMXNET 3 as the                                                                                                    | Stat Network ada                      | pter 2 web (ucs_dv                                            | vs_pts), Por | Network Connection                                         |
| driver for the vm network interface, as th<br>default choice of Flexible does not work                                                                                                    | Activ                                 | 1 Gencoma                                                     |              | Network label:                                             |
| effectively with QOS/PTS configuration, a<br>its unable to push more than 1G8 of traffi                                                                                                    | Com                                   | /                                                             |              | Port: 1696 Switch to advanced settings                     |
| in the QOS configuration effectively over                                                                                                    | 1 1                                   |                                                               |              |                                                            |
| To be able to push line-rate (1068) from<br>the VM level VMVNET 3 driver is required                                                                                                    | 8                                     | $\sim$                                                        | 1            | Note: the Port number 1696 being used by                   |
| the viniterer vinitier source is required                                                                                                    | Make sure t<br>the right Po           | the VM network interface is<br>ort Group. In this case we hav | mapped to    | the vM. This maps back to vNIC 1696 in the<br>UCS Manager. |
|                                                                                                    | WU configured<br>VMs.                 | the web port group for the U                                  | Ubuntu /     |                                                            |
|                                                                                                    | Berne                                 |                                                               |              |                                                            |
| Recent Tasks                                                                                                    |                                       |                                                               |              | (TTO)                                                      |
| Name Ta                                                                                                    | rget Status                           | Detais                                                        |              | Initiated by VCenter Server                                |
|                                                                                                    |                                       |                                                               |              |                                                            |
| <                                                                                                    |                                       |                                                               |              |                                                            |
| Taska 💇 Allama                                                                                                    |                                       |                                                               |              |                                                            |
| 17start 💑 🛃 🧱 👔                                                                                                    | 1 1 1 1 1 1 1 1 1 1 1 1 1 1 1 1 1 1 1 |                                                               |              |                                                            |

## <u>測試QOS/速率限制</u>

## <u>測試例項1 - Qos策略網路 — 速率限製為10Mbits/秒</u>

在QOS策略上配置了「web」速率限制,因此埠組「web」被限製為10Mbits/秒。

| >> 🗐 LAN 🔭 🗐 Policie | es * 🏩 root * 📓 QoS Policies * 📓 QOS Policy web                                                                     | S QOS Policy web                                 |
|----------------------|----------------------------------------------------------------------------------------------------|--------------------------------------------------|
| General Events FSM   |                                                                                                    |                                                  |
| Actions<br>Toelete   | Properties Name: web Egress Priority: best-effort Burst(Bytes): 10240 Rate(Kbps): 10000 Host Control: • None • Full | iting has been set for<br>/ Web for 10Mbits/sec. |

#### 運行iPerf的主機

| pdanien@ubuntu10x-1:~\$ iperf -sNote: IPerf s                                                                                      | erver process running on Ubuntu10x-1                                                                          |
|----------------------------------------------------------------------------------------------------|----------------------------------------------------------------------------------------------------|
| Server listening on TCP port 5001<br>TCP window size: 85.3 KByte (default)                                                         |                                                                                                    |
| [ 4] local 10.21.60.152 port 5001 connected with                                                                                   | 10.21.60.153 port 42627                                                                                       |
| [ 4] 0.0-11.0 sec 12.4 MBytes 9.39 Mbits/sec                                                                                       | 🔀 pdamien ĝubunt u 10s-2                                                                                      |
|                                                                                                    | 🖆 🖻 😔 🕼 🏨 cm. At 🔃 🖳 🔲                                                                                        |
| Note: As seen, rate-limiting is in effect, and the<br>adapter on the VM is unable to send more than<br>10Mbits/sec of network I/o. | pdamlen@ubuntu10x ¥ pdamien@ubuntu10x ¥ pdamien@ubuntu10x ¥ pd                                                |
|                                                                                                    | pdamien@ubuntu10x-2:-\$ iperf -c 10.21.60.152 Note: IPerf client process                                      |
|                                                                                                    | Client connecting to 10.21.60.152, TCP port 5001<br>TCP window size: 18.0 KByte (default)                     |
|                                                                                                    | [ 3] local 10.21.60.153 port 42627 connected with 10.21.60.152 port 5001<br>[ TO] Toterval Transfer Bandwidth |
|                                                                                                    | [ 3] 0.0-10.2 sec 12.4 MBytes 10.2 Mbits/sec<br>pdamien@ubuntu10x-2:-\$                                       |
|                                                                                                    |                                                                                                    |

#### <u> 測試案例2 - Qos策略網路 — 速率限製為100Mbits/秒</u>

在QOS策略上配置了「web」速率限制,因此埠組「web」被限製為100Mbits/秒。

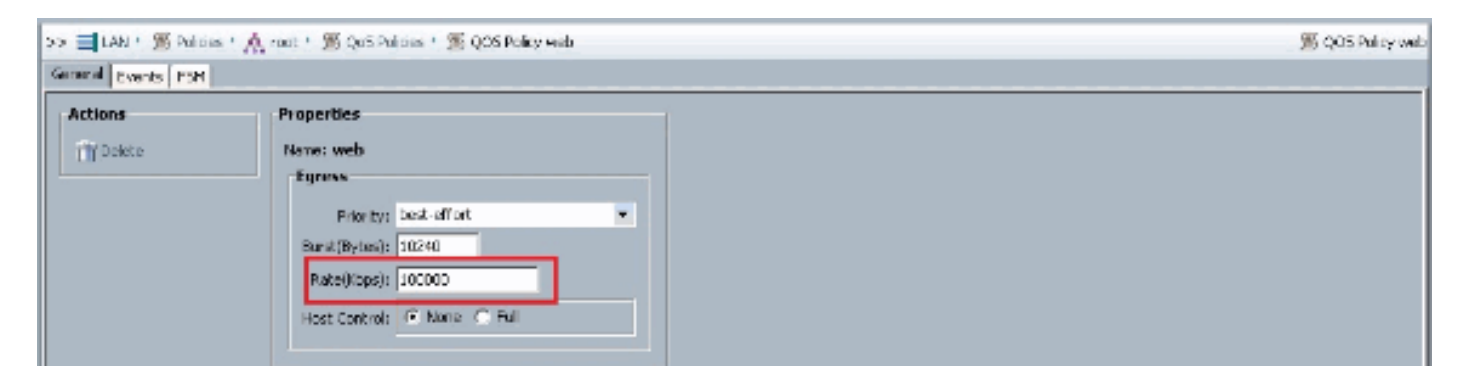

#### 運行iPerf的主機

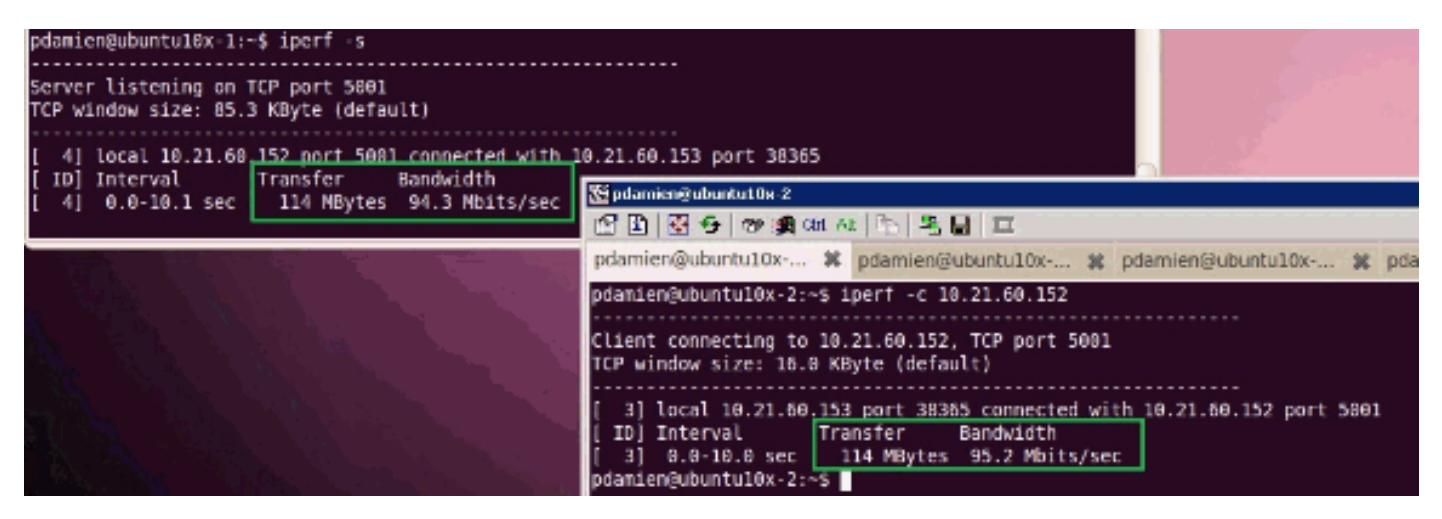

<u> 測試例項3 - Qos策略網路 — 速率限製為1000Mbits/秒</u>

在QOS策略上配置了「web」速率限制,因此埠組「web」被限製為1000Mbits/秒。

| Actions  | Properties                 |  |
|----------|----------------------------|--|
| 📅 Delete | Name: web                  |  |
|          | Egress                     |  |
|          | Priority: best-effort      |  |
|          | Burst(Bytes): 10240        |  |
|          | Rate(Kbps): 1000000        |  |
|          | Host Control:  None C Full |  |

#### 運行iPerf的主機

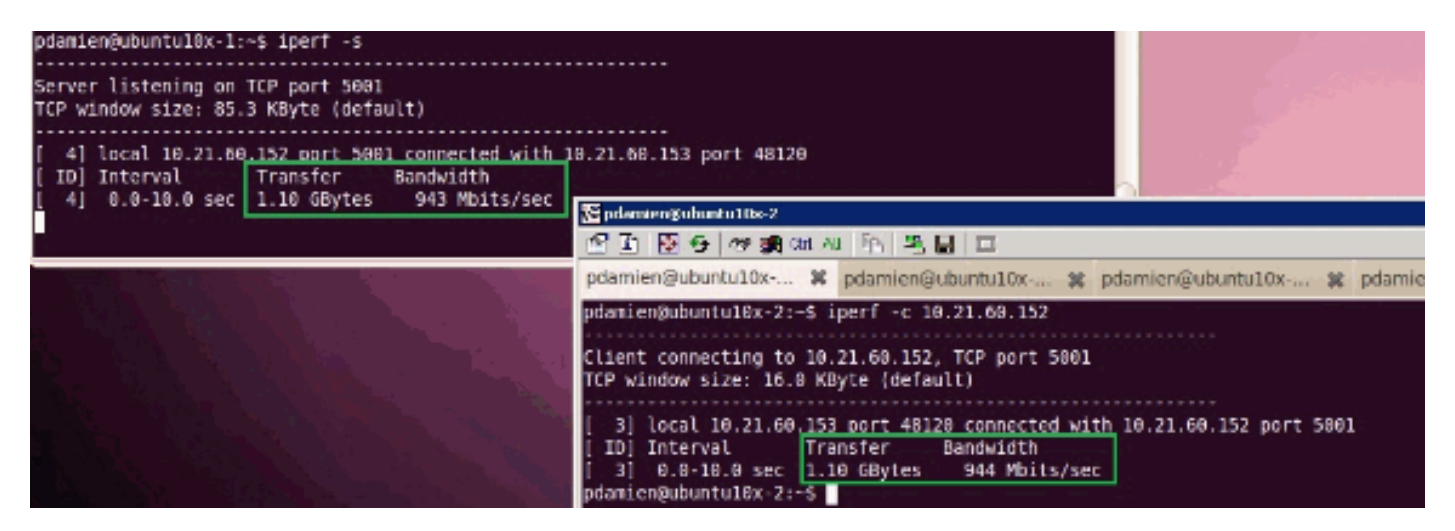

<u> 測試例項4 - Qos策略網路 — 速率限製為10000Mbits/秒</u>

在QOS策略上配置了「web」速率限制,因此埠組「web」被限製為10000Mbits/秒。

| Actions  | Properties                  |
|----------|-----------------------------|
| 👕 Delete | Name: web                   |
| 12.78    | Egress                      |
|          | Priority: best-effort       |
|          | Burst(Bytes): 10240         |
|          | Rate(Kbps): 10000000        |
|          | Host Control:   None C Full |

#### 運行iPerf的主機

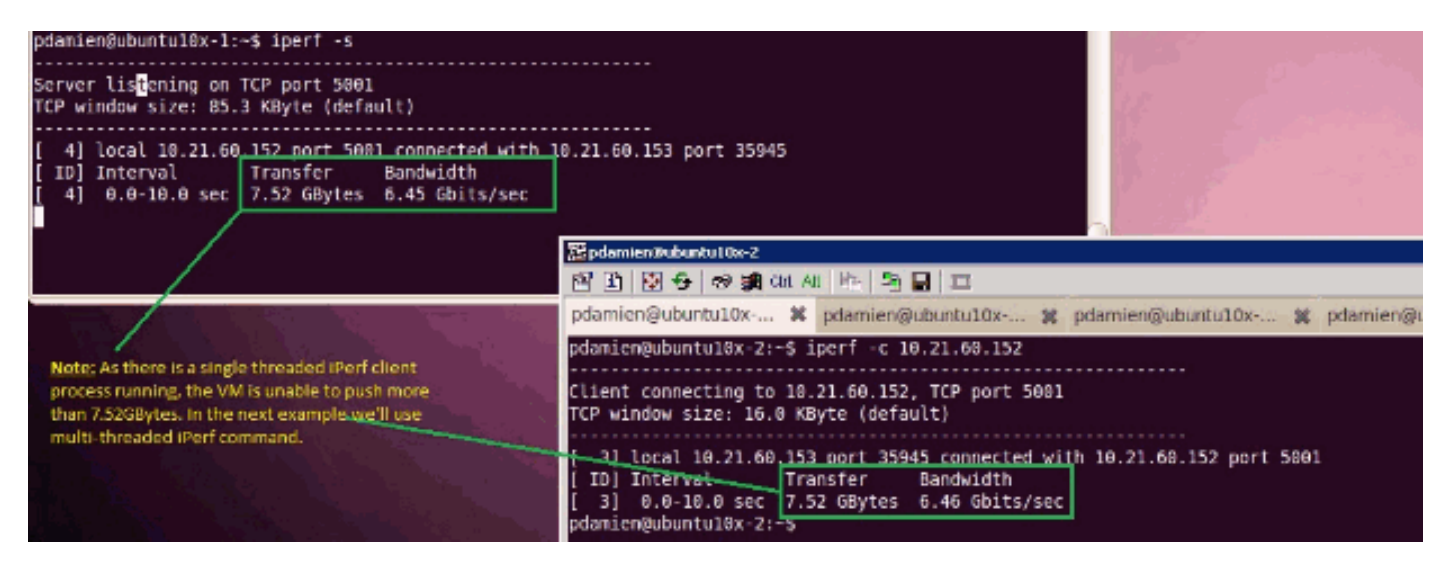

iPerf運行有8個並行執行緒,現在您可以看到虛擬機器能夠推送接近10GB的網路I/O。

| pdamien@ubuntu10x-1: - 🗱 p                                                                                                    | damien@ubuntu10x-1:~ 🙀 🔳                                                                                                    |
|----------------------------------------------------------------------------------------------------|----------------------------------------------------------------------------------------------------|
| pdamien@ubuntul0x-1:-\$ ipert -s                                                                                                    |                                                                                                    |
| Server listening on TCP port 5001<br>TCP window size: 85.3 KByte (default)                                                                                                    |                                                                                                    |
| <pre>1 7] Local 18.21.60.152 port 5001 connected with 18.21.60.153 port 49472 1 8] Local 18.21.60.152 port 5001 connected with 18.21.60.153 port 49473 1 6] Local 18.21.60.152 port 5001 connected with 18.21.60.153 port 49479 1 5] Local 18.21.60.152 port 5001 connected with 18.21.60.153 port 49479 1 10] Local 18.21.60.152 port 5001 connected with 18.21.60.153 port 49479 1 11] Local 18.21.60.152 port 5001 connected with 18.21.60.153 port 49479 1 11] Local 18.21.60.152 port 5001 connected with 18.21.60.153 port 49479 1 11] Local 18.21.60.152 port 5001 connected with 18.21.60.153 port 49479 1 11] Local 18.21.60.152 port 5001 connected with 18.21.60.153 port 49479 1 2] Local 18.21.60.152 port 5001 connected with 18.21.60.153 port 49479 1 3] Local 18.21.60.152 port 5001 connected with 18.21.60.153 port 49477 1 3] Local 18.21.60.152 port 5001 connected with 18.21.60.153 port 49477 1 3] Local 18.21.60.152 port 5001 connected with 18.21.60.153 port 49477 1 3] Local 18.21.60.152 port 5001 connected with 18.21.60.153 port 49477 1 10] Interval Transfer Bandwidth 1 10 0.8-10.8 sec 1.14 GBytes 917 Mbits/sec 1 30 0.8-10.8 sec 1.15 GBytes 928 Mbits/sec 1 31 0.8-10.8 sec 1.14 GBytes 974 Mbits/sec 1 32 0.8-10.1 sec 1.20 GBytes 1.02 Gbits/sec 1 32 0.8-10.1 sec 1.04 GBytes 972 Mbits/sec 1 41 0.8-10.1 sec 1.04 GBytes 972 Mbits/sec 1 51 0.8-10.1 sec 1.94 GBytes 972 Mbits/sec 1 51 0.8-10.1 sec 1.94 GBytes 972 Mbits/sec 1 51 0.8-10.1 sec 1.94 GBytes 972 Mbits/sec 1 51 0.8-10.1 sec 1.94 GBytes 8.86 Gbits/sec 1 51 0.8-10.1 sec 1.9.4 GBytes 8.86 Gbits/sec 1 51 0.8-10.1 sec 1.9.4 GBytes 8.86 Gbits/sec 1 51 0.8-10.1 sec 1.9.4 GBytes 8.86 Gbits/sec 1 51 0.8-10.1 sec 1.9.4 GBytes 8.86 Gbits/sec 1 51 0.8-10.1 sec 1.9.4 GBytes 8.86 Gbits/sec 1 51 0.8-10.1 sec 1.9.4 GBytes 8.86 Gbits/sec 1 51 0.8-10.1 sec 1.9.4 GBytes 8.86 Gbits/sec 1 51 0.8-10.1 sec 1.9.4 GBytes 8.86 Gbits/sec 1 51 0.8-10.1 sec 1.9.4 GBytes 8.86 Gbits/sec 1 51 0.8-10.1 sec 1.9.4 GBytes 8.86 Gbits/sec 1 51 0.8-10.1 sec 1.9.4 GBytes 8.86 Gbits/sec 1 51 0.8-10.1 sec 1.9.4 GBytes 9</pre> | Spannen&ubuntulox:         Spannen@ubuntulox:         Spannen@ubuntulox: |

# 疑難排解

目前尚無適用於此組態的具體疑難排解資訊。

# 相關資訊

- UCS M81KR虛擬介面卡簡介
- 硬體中的VN鏈路概述
- Cisco UCS M81KR虛擬介面卡
- Cisco UCS M81KR虛擬介面卡視訊資料表
- UCS M81KR白皮書 簡化和增強您的虛擬環境
- UCS M81KR 採用VMDirectPath的Cisco VIC效能
- 技術支援與文件 Cisco Systems